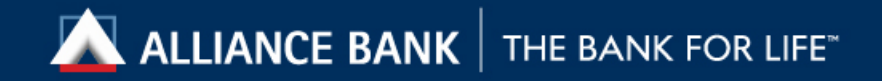

# **User Guide For Kill Switch Activation in BizSmart**<sup>®</sup>

Alliance Bank Malaysia Berhad 198201008390 (88103-W)

## BizSmart<sup>®</sup> - How to Activate Kill Switch

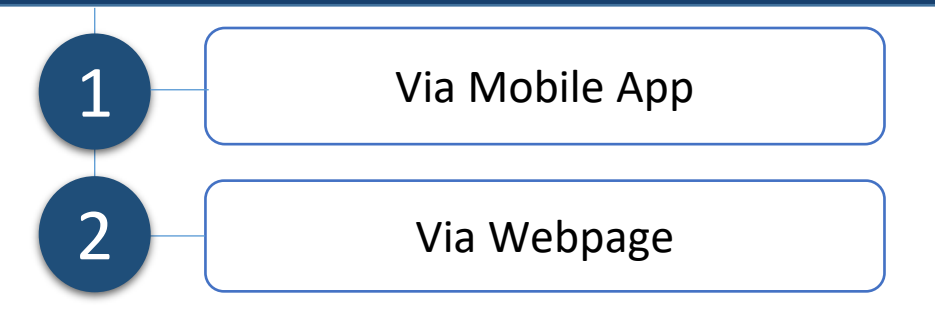

#### What is Kill Switch function?

Kill Switch is a self-service security feature to protect your BizSmart<sup>®</sup> access from potential online scams.

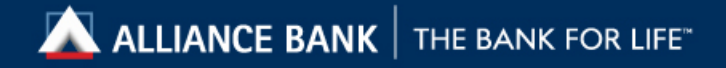

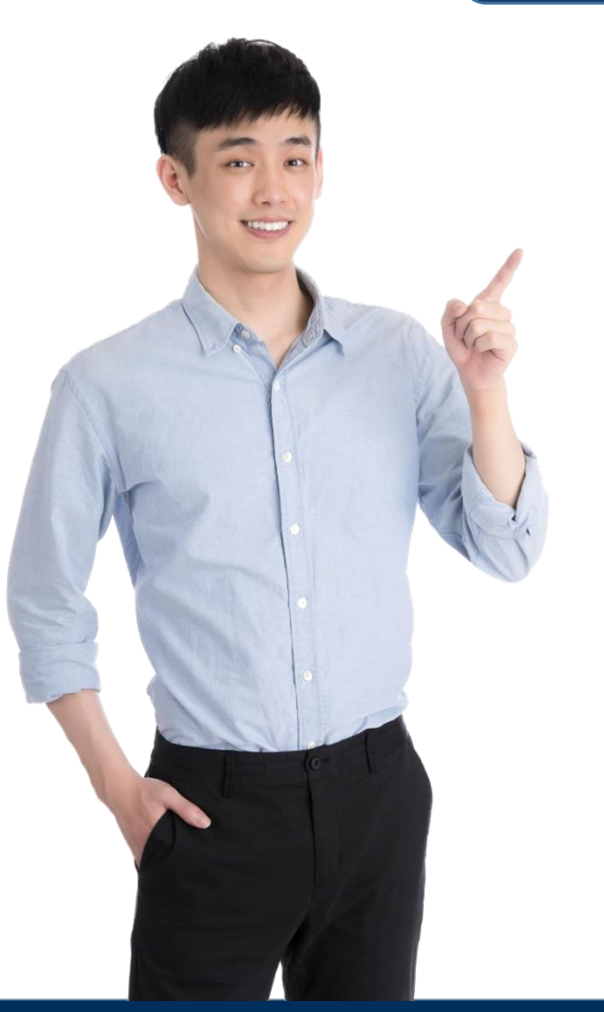

#### Activate Kill Switch via Mobile App

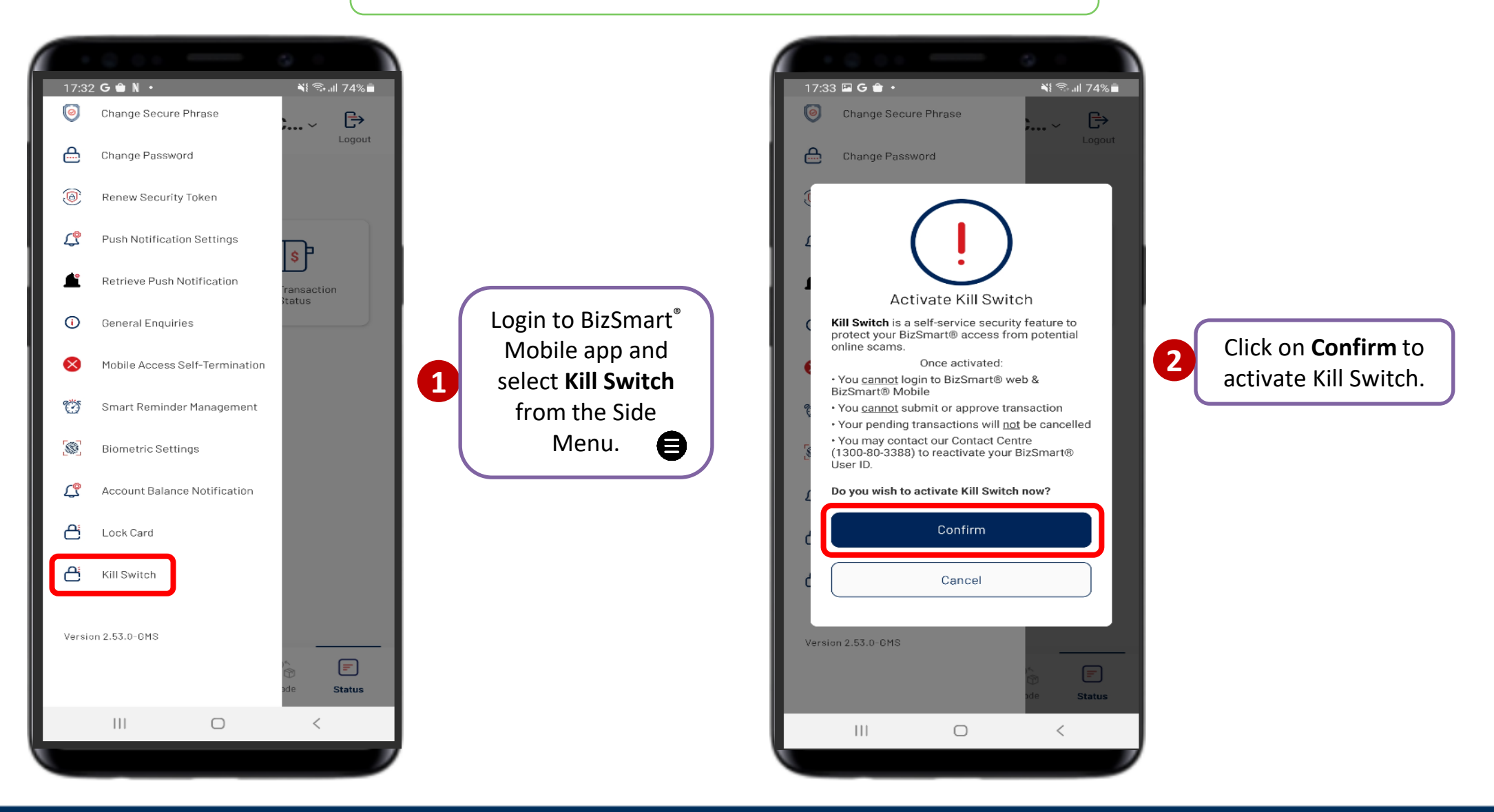

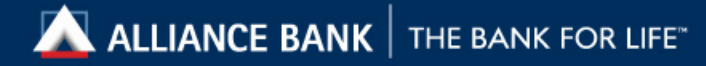

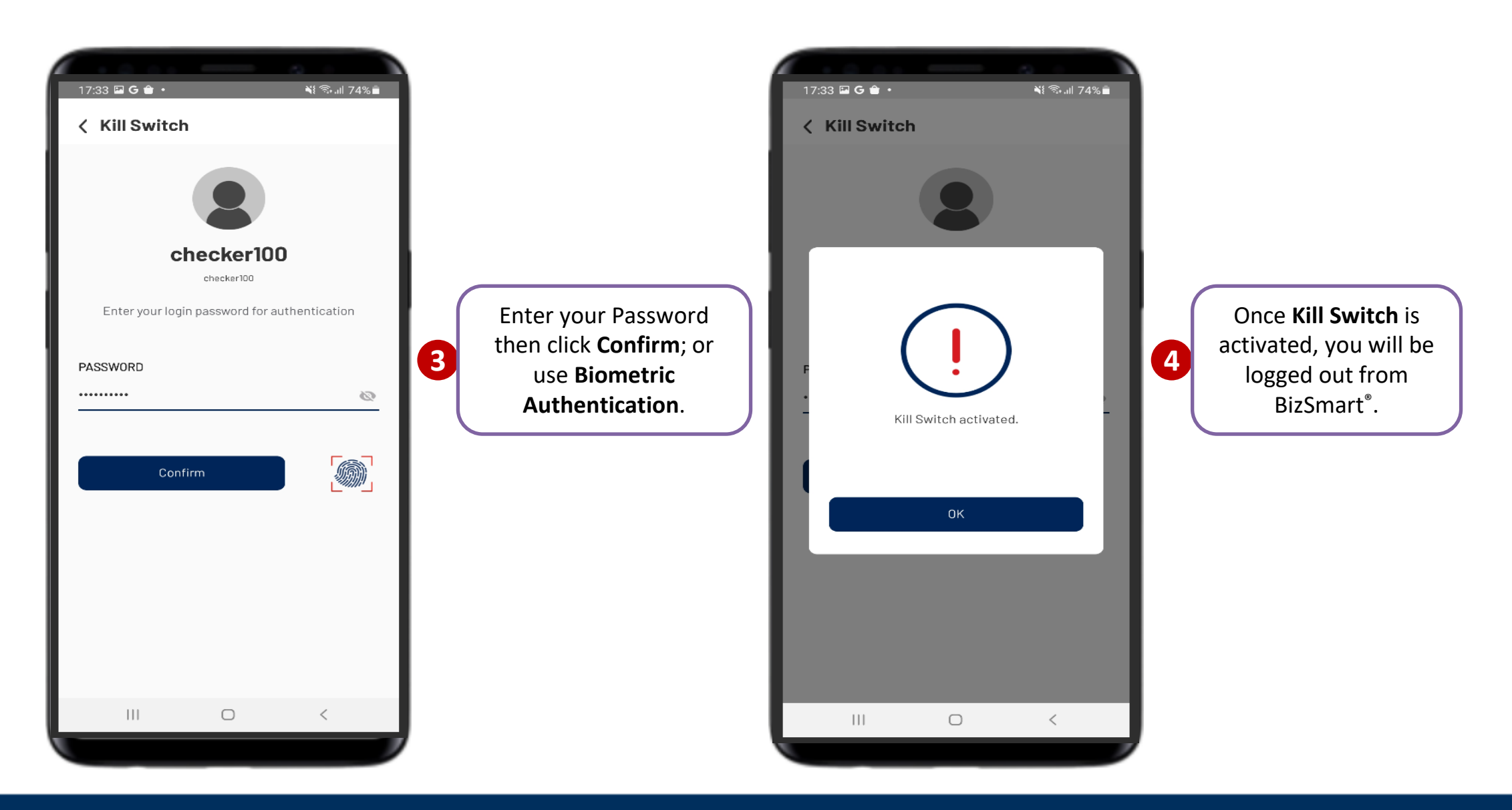

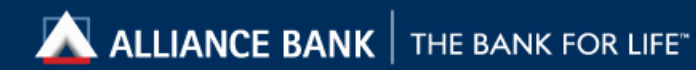

#### Activate Kill Switch via Webpage

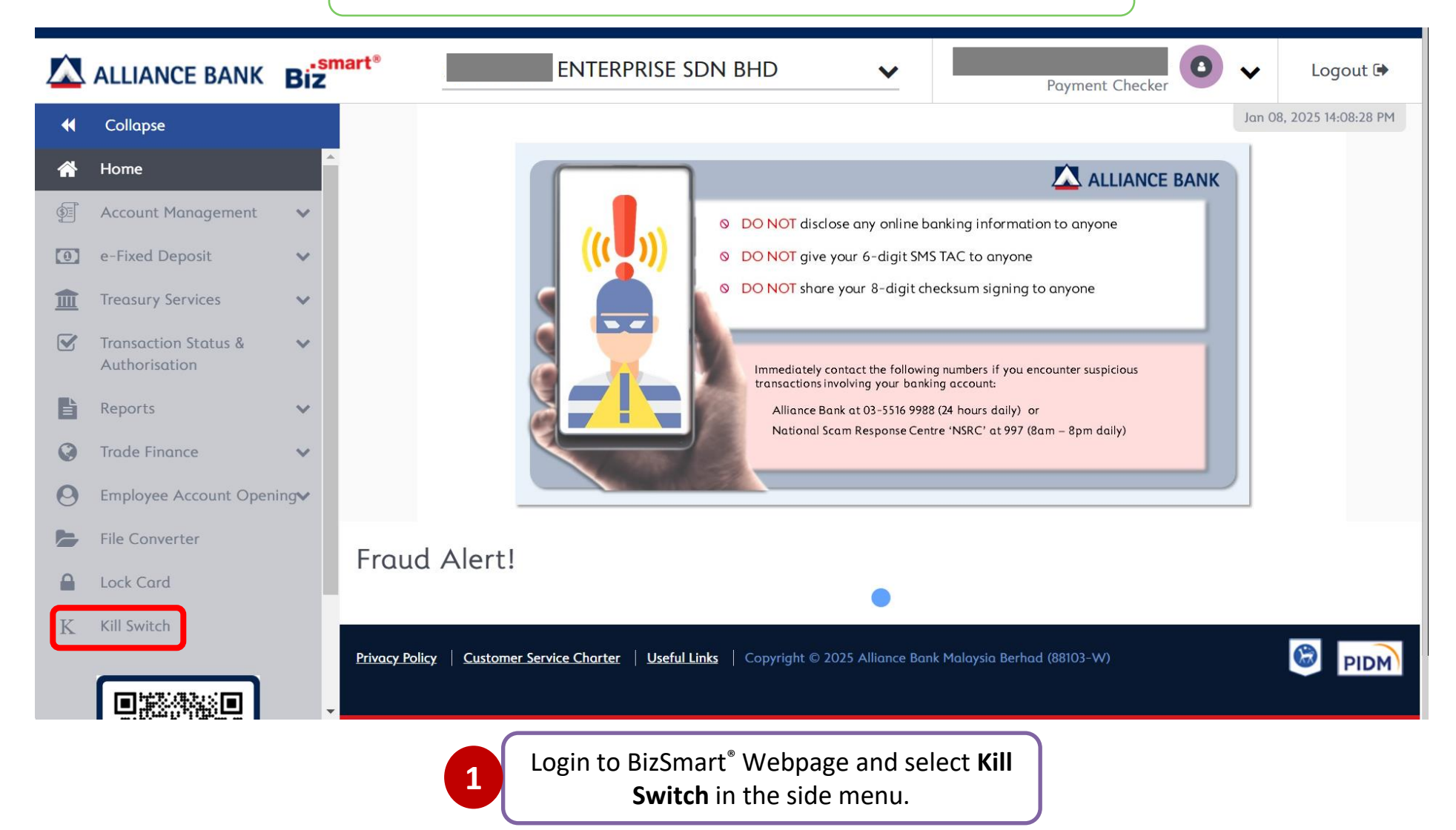

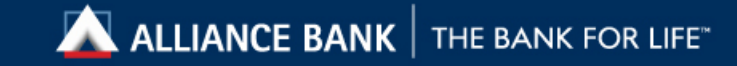

| ALLIANCE BANK                     |                         |                                    |         |               |                          | Biz Biz        |
|-----------------------------------|-------------------------|------------------------------------|---------|---------------|--------------------------|----------------|
|                                   |                         |                                    |         |               | Jan 08, 2025 14:17:14 PM |                |
| ome Account Management e-Fixed De | posit Treasury Services | Transaction Status & Authorisation | Reports | Trade Finance | Employee Account Opening | File Converter |
| pany ENTERPRISE SDN BHD           |                         |                                    |         |               |                          | >> Lo          |
|                                   |                         |                                    |         |               |                          |                |
| come,                             |                         |                                    |         |               |                          |                |

| Do you wish to activate Kill Switch now for this User ID?                                                                                                    |                                                           |                            |
|----------------------------------------------------------------------------------------------------|-----------------------------------------------------------|----------------------------|
| User ID                                                                                                    | : checker                                                 | r100                       |
| Company Name                                                                                                    | :                                                         | ENTERPRISE SDN BHD         |
| Notes<br>Kill Switch is a self-service security feature to protect y<br>Once Activated:<br>• You <u>cannot</u> login to BizSmart® web & BizSmar<br>• You <u>cannot</u> submit or approve transaction<br>• Your pending transactions will <u>not</u> be cancelled<br>• You may contact our Contact Centre (1300-80 | rour BizSmart® ac<br>t® Mobile<br>1<br>-3388) to reactiva | ate your BizSmart® User ID |
|                                                                                                    |                                                           |                            |

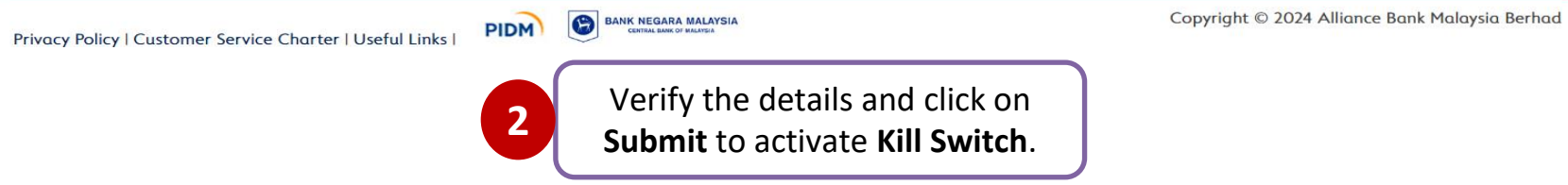

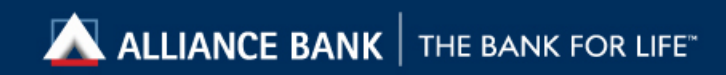

| ALLIANCE BANK                                                                                                    | Biz Biz                                                |                                                                                                    |
|----------------------------------------------------------------------------------------------------|--------------------------------------------------------|----------------------------------------------------------------------------------------------------|
|                                                                                                    | Jan 08, 2025 14:17:53 PM                               |                                                                                                    |
| Home       Account Management       Corporate Permet Services       Receivable Management       e-Fixed Deposit       Treasury Services       Treasury Services         Employee       Account Opening       File Converter       Lock Card       Kill Switch       Entertional Services       Entertional Services       Entertiona | ansaction Status & Authorisation Reports Trade Finance | Key in the                                                                                             |
| elcome,                                                                                                    | >> Log Off                                             | 3 Checksum into<br>your Mobile<br>Token or                                                             |
| Activate Kill Switch User ID : checker100 Date, Time : 08/01/2025 14:17:52                                                                                                    |                                                        | Hardware<br>Token.                                                                                     |
| Notes<br>Kill Switch is a self-service security feature to protect your BizSmart® access from potential online scams.<br>Once Activated:<br>• You <u>cannot</u> login to BizSmart® web & BizSmart® Mobile<br>• You <u>cannot</u> submit or approve transaction<br>• You <u>rending transactions will <u>not</u> be cancelled<br/>• You may contact our Contact Centre (1300-80-3388) to reactivate your BizSmart® User ID</u>                                                                                                    |                                                        | Key in the                                                                                             |
| Transaction Signing         Checksum       : 38462890         (Select SIGN option on token, When prompted INPUT Checksum, entris number on the token)       Image: Checksum Sign (Enter number you see on the token in this box)                                                                                                    |                                                        | 4<br>Checksum Sign<br>generated from<br>Mobile Token<br>or Hardware<br>Token, then<br>click Confirm to |
|                                                                                                    | Copyright © 2024 Alliance Bank Malaysia Berhad         | proceed.                                                                                               |

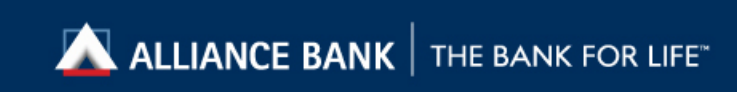

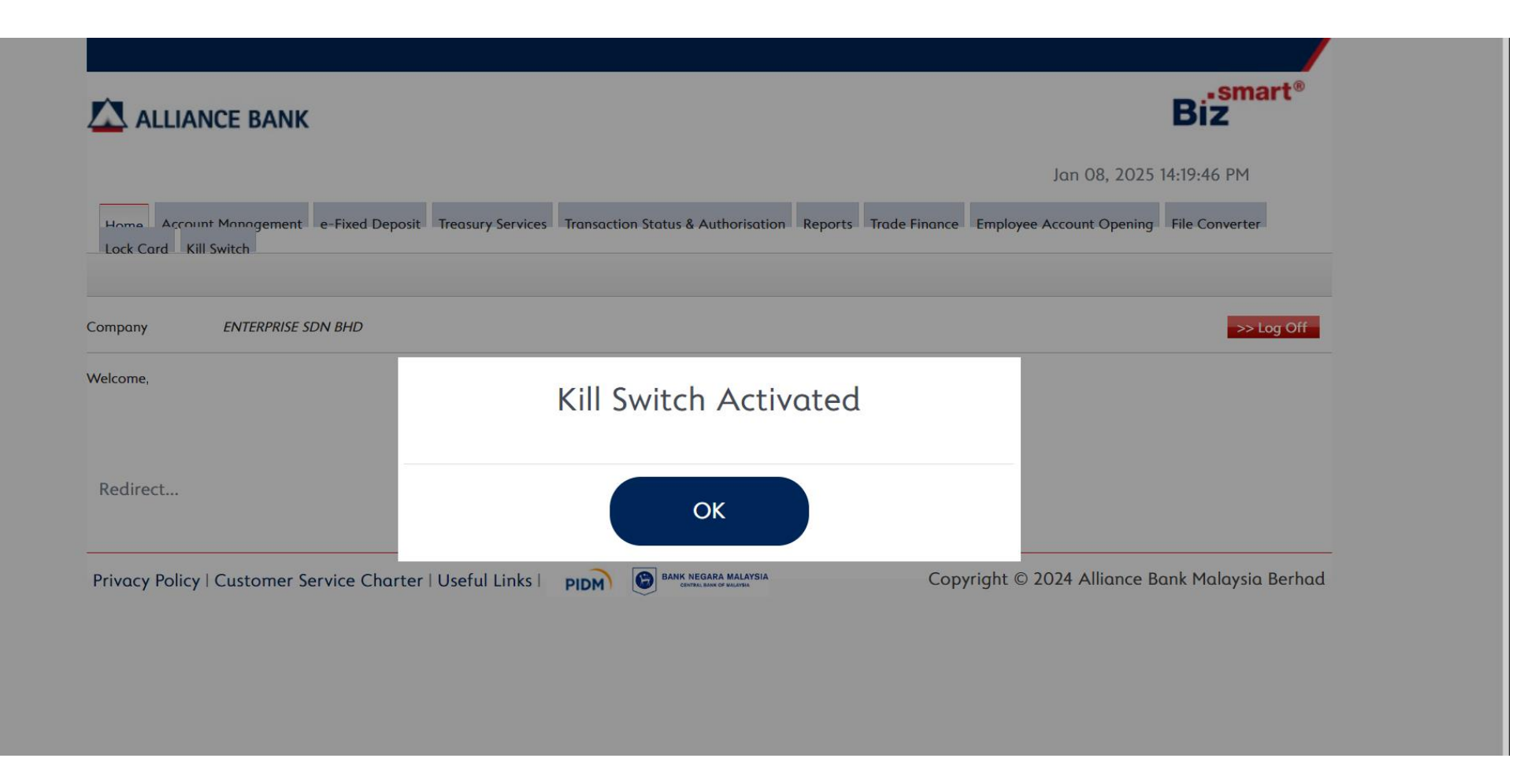

Once Kill Switch is activated, you will be logged out from BizSmart<sup>®</sup>.

5

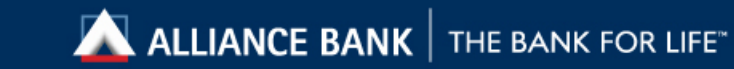

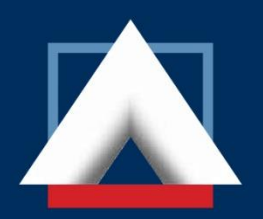

### ALLIANCE BANK

THE BANK FOR LIFE<sup>™</sup>

Alliance Bank Malaysia Berhad 198201008390 (88103-W)